## **OKTA Job Aid**

## How to change OKTA Multi-Factor Authentication

This job aid is to assist users with changing OKTA Multi-Factor Authentication options

## 1) Navigate to OKTA Home Page

- a. In upper right corner, select arrow next to username to display dropdown menu.
  - i. Select "Settings"

| ← C ② https://myfilamilies.oktapreview.com/                                                                               | /app/UserHomeRogin_hint=C940feisystems.com                                                                                                    |                                           | 4 A \star | 0 0                                                        | 6 9        | G   |
|----------------------------------------------------------------------------------------------------|----------------------------------------------------------------------------------------------------|-------------------------------------------|-----------|------------------------------------------------------------|------------|-----|
|                                                                                                    | Preview Sandbox This is a preview of next week's release. See a problem? <u>F</u>                                                                                                    | The access of or what our account size of |           |                                                            |            |     |
| Q. Search your acces                                                                                                    |                                                                                                    |                                           |           | mythan                                                     | ites preve | w * |
| <ul> <li>My Ages</li> <li>My Ages</li> <li>Add section (2)</li> <li>▲ Institutions (2)</li> <li>El Add section</li> </ul> | My Apps<br>© My Apps<br><i>the second second secon</i> | Ser .                                     | /         | sa<br>Detings<br>Professions<br>Protest Active<br>Eign out |            |     |

- 2) User's "Account" screen displays
  - a. Select "Edit Profile"

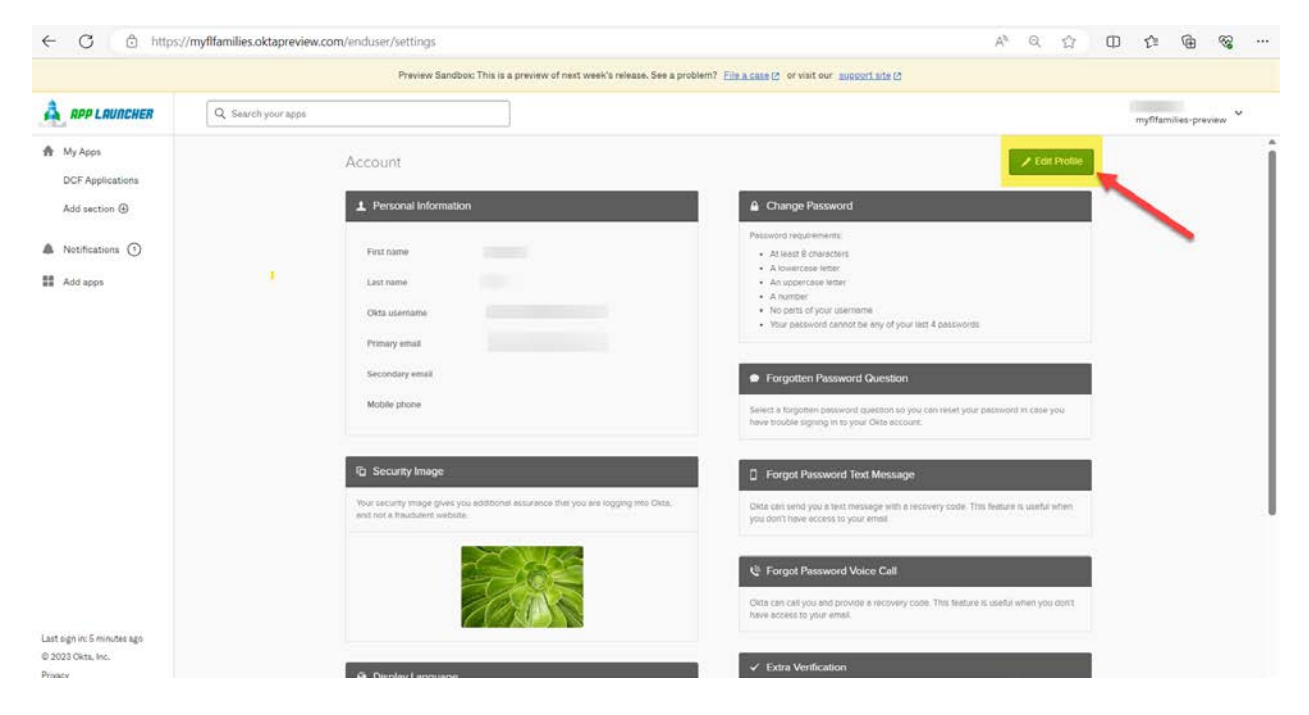

3) Scroll down to "Extra Verification" section and select which multifactor authentication verification method you choose to set up or remove.

|                                           | Preview Sandbox: This is a preview of next week's relea | se, See a problem? File a case (2) or visit our support site (2)          |                                                                                                    |              |         |     |   |
|-------------------------------------------|---------------------------------------------------------|---------------------------------------------------------------------------|----------------------------------------------------------------------------------------------------|--------------|---------|-----|---|
| APP LAUNCHER                              | Q Search your apps                                      |                                                                           |                                                                                                    |              |         |     | ~ |
| My Apps                                   |                                                         | Forgot Password Voice Call                                                |                                                                                                    |              |         |     |   |
| DCF Applications                          |                                                         | Okta can call you and provide a recovery co<br>have access to your email. | Okta can call you and provide a recovery code. This feature is useful when you don't have access to your email. |              |         | r'r |   |
| Notifications (1)                         |                                                         |                                                                           | 1                                                                                                    | Add Phon     | ie Numb | 01  |   |
| Add apps                                  |                                                         | ✓ Extra Verification                                                      |                                                                                                    |              |         |     |   |
|                                           |                                                         | Extra verification increases your account sec<br>applications you use     | unity when signing                                                                                              | g in to Okta | and oth | st  |   |
|                                           |                                                         | Okto Verify                                                               |                                                                                                    | ]            | Set u   | 2   | ] |
|                                           |                                                         | Google Authenticator                                                      |                                                                                                    |              | Set u   | 2   |   |
|                                           |                                                         | SMS Authentication                                                        |                                                                                                    |              | Remov   |     |   |
| t sign in: a minute ago<br>023 Okta, Inc. |                                                         | Emeil Authentication                                                      |                                                                                                    |              | Set u   | 2   |   |
| acy                                       |                                                         |                                                                           |                                                                                                    |              |         |     |   |

4) Go thru steps to either 'Set up' or 'Remove'. Once changes are made, navigate back to OKTA home page by selecting "My Apps" in upper left-hand corner.

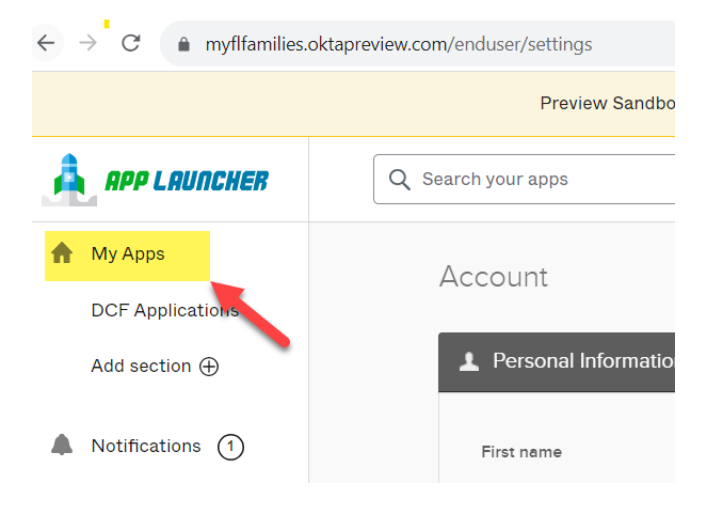